# Addiko Mobile

Korisničko uputstvo

Decembar, 2024.

### Preuzimanje aplikacije

Klik za download aplikacije

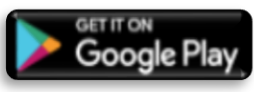

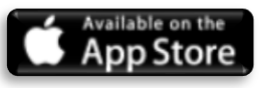

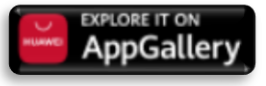

### <u>Aktivacija</u>

1. Nakon što je aplikacija uspješno preuzeta, na vašem uređaju će se pojaviti ikonica sa nazivom Addiko Crna Gora.

Pokretanjem aplikacije dobićete mogućnost aktivacije.

Jedini preduslov je da ste registrovani za uslugu digitalnog bankarstva Addiko banke.

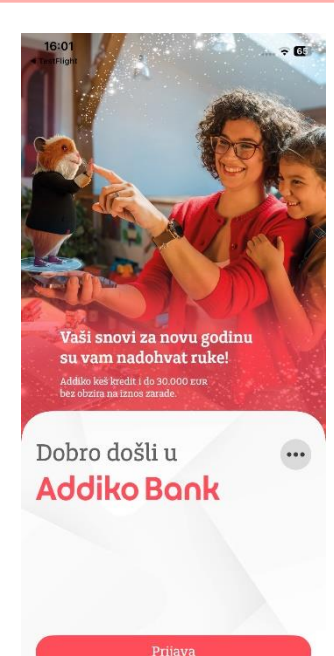

2. Kako biste aktivirali aplikaciju neophodno je da unesete postojeće korisničko ime i lozinku koju ste dobili od banke prilikom procesa registracije za servis digitalnog bankarstva odnosno postojeću lozinku koju koristite za pristup ebanking aplikaciji Addiko Banke.

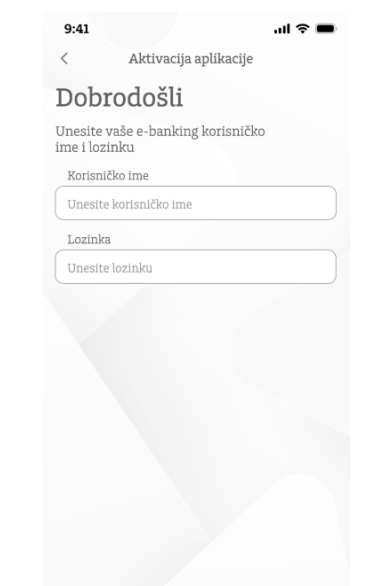

Ulaz u aplikaciju

# Aktivacija

3. Nakon provjere korisničkog imena i lozinke, automatski će vam biti poslat SMS kod koji je neophodno da unesete na sledećem ekranu.

#### Napomena:

Period važenja SMS koda je 2 minuta, nakon čega ne može biti iskorišćen za aktivaciju pa korisnik mora inicirati proces aktivacije ponovo.

#### 

4. Ukoliko je kod iz poruke ispravno unijet, otvoriće se ekran za kreiranje četvorocifrenog PIN- a (slika 4) koji ćete na dalje koristiti za:

- Logovanje u aplikaciju
- Potvrdu transakcija izvršenih putem m-banking aplikacije

Nakon kreiranja PIN-a, process aktivacije je završen. Od ovog trenutka na mobilnom uređaju na kojem ste aktivirali aplikaciju pristup je moguć unosom PIN-a ili opcijom biometrijske identifikacije.

| Creirajte | Vaš PIN  |  |
|-----------|----------|--|
| Unesite   | novi PIN |  |
| Unos PI   | N-a      |  |
| Potvrdit  | e PIN    |  |
| Unos PI   | N-a      |  |
|           |          |  |
|           |          |  |

Kreirajte PIN

Pravila za aktivaciju

- 1. Korisnik može ponoviti proces aktivacije na više uređaja
- 2. PIN koji korisnik kreira na različitim uređajima ne mora biti isti
- 3. Na jednom uređaju ne može se aktivirati više od jednog korisnika

# Logovanje – biometrija ili PIN kod

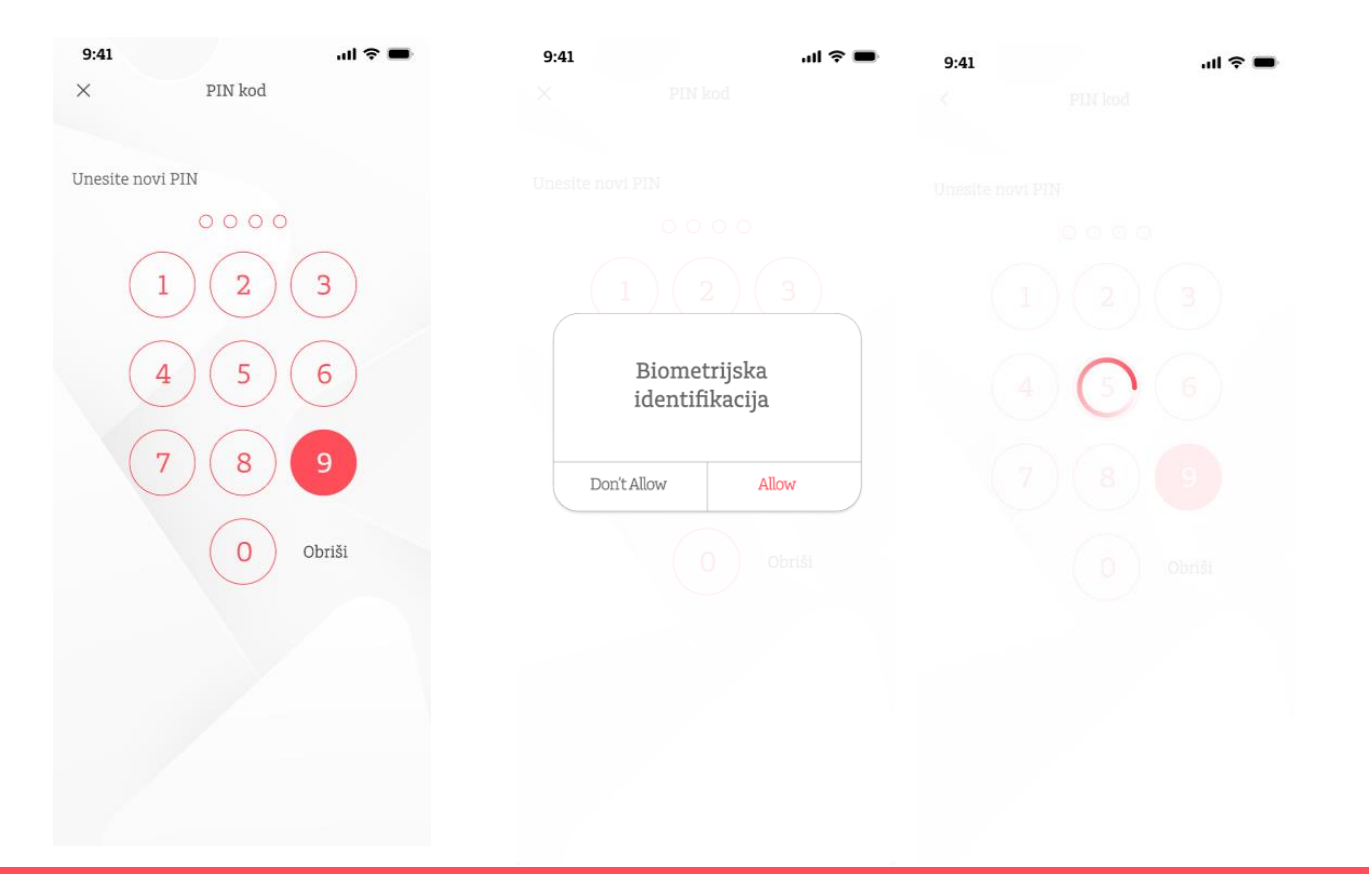

Addiko Mobile aplikaciji možete pristupiti i biometrijskom identifikacijom (ukoliko vam je mobilni uređaj podešen da se otključava putem biometrije (otisak prsta, Face ID...)

Prilikom prvog logovanja app će vas upitati da li želite da se prijavite biometrijom ili da nastavite ukucavanjem svog četvorocifrenog PIN koda.

Opciju Biometrijske identifikacije možete u svakom trenutku isključiti/uključiti u Podešavanjima Addiko Mobile aplikacije.

### Početna strana

Nakon što je nalog aktiviran, korisnik se na aplikaciju prijavljuje korišćenjem PIN-a ili biometrijom. Ekran koji se učitava nakon uspješne prijave je Početna strana odnosno Dashboard i ona sadrži najbitnije informacije o računima korisnika - Pregled računa.

Sa ovog ekrana korisnik ima mogućnost da izabere jednu od sledećih opcija:

- 1. Odabir konkretnog račun kako bi dobio detaljniji prikaz
- 2. Klik na tab "Pregled aktivnosti" gdje može da dobije spisak poslednjih aktivnosti po svim računima kao i informacije o porukama koje je dobio od banke
- 3. Izabere neki od šablona za plaćanje koje je obilježio kao "Odabran"

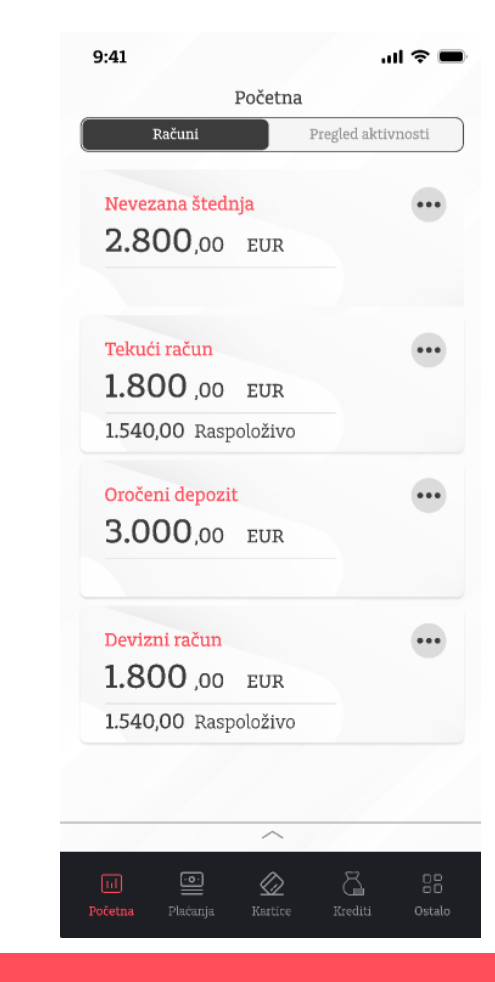

# Pregled računa / kartica

Nakon što je na početnoj strani izabran konkretan račun, klijentu se prikazuju osnovne informacije o računu kao i pregled poslednjih transakcija.

Klikom na dugme "**Detalji računa**" klijent može da dobije više informacija o samom računu poput informacije o dozvoljenom prekoračenju po računu, rezervisanim sredstvima, itd.

| 9:41                      |                                        | .ul 🗢 🔳                  |
|---------------------------|----------------------------------------|--------------------------|
| <                         | Detalji računa                         | ı                        |
| Tekući<br>2.88            | račun<br>38,00 EUF                     | •                        |
| Raspoloži<br>Rezervisa    | vo<br>na sredstva                      | 200,00 EUR<br>200,00 EUR |
| Broj račun<br>Br. nereali | a 5500<br>zovanih čekova               | 0900237771618<br>0       |
| Poslednje<br>05.04.20     | transakcije<br>024.                    | Vidi sve >               |
|                           | <b>Starbucks</b><br>Starbucks Creative | - <b>24.52</b><br>EUR    |
| ¢                         | Cash payments<br>Netflix Creative      | - 24.52<br>EUR           |
| →                         | Cash payments<br>Netflix Creative      | + 24.52<br>EUR           |
|                           | <b>Starbucks</b><br>Starbucks Creative | - 24.52<br>EUR           |
| [11]<br>Početna           | Plaćanja Kartice                       | Krediti Ostalo           |

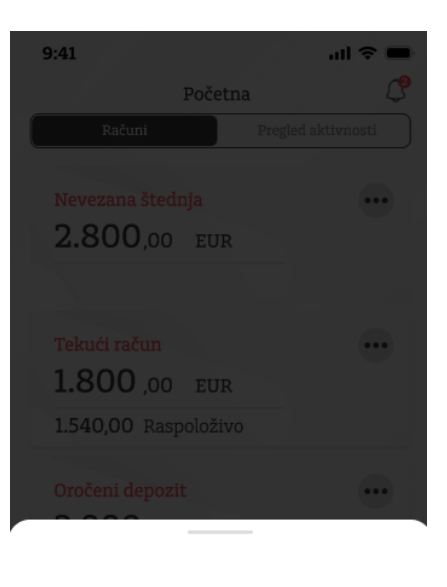

| Ę  | Plati sa ovog računa | > |
|----|----------------------|---|
| () | Detalji računa       | > |
| Ø  | Kartice              | > |
| ¢  | Podeli račun         | > |
| 0_ | Promeni naziv računa | > |

# Plaćanja

### Opcija "Plaćanja" omogućava korisniku sledeće akcije:

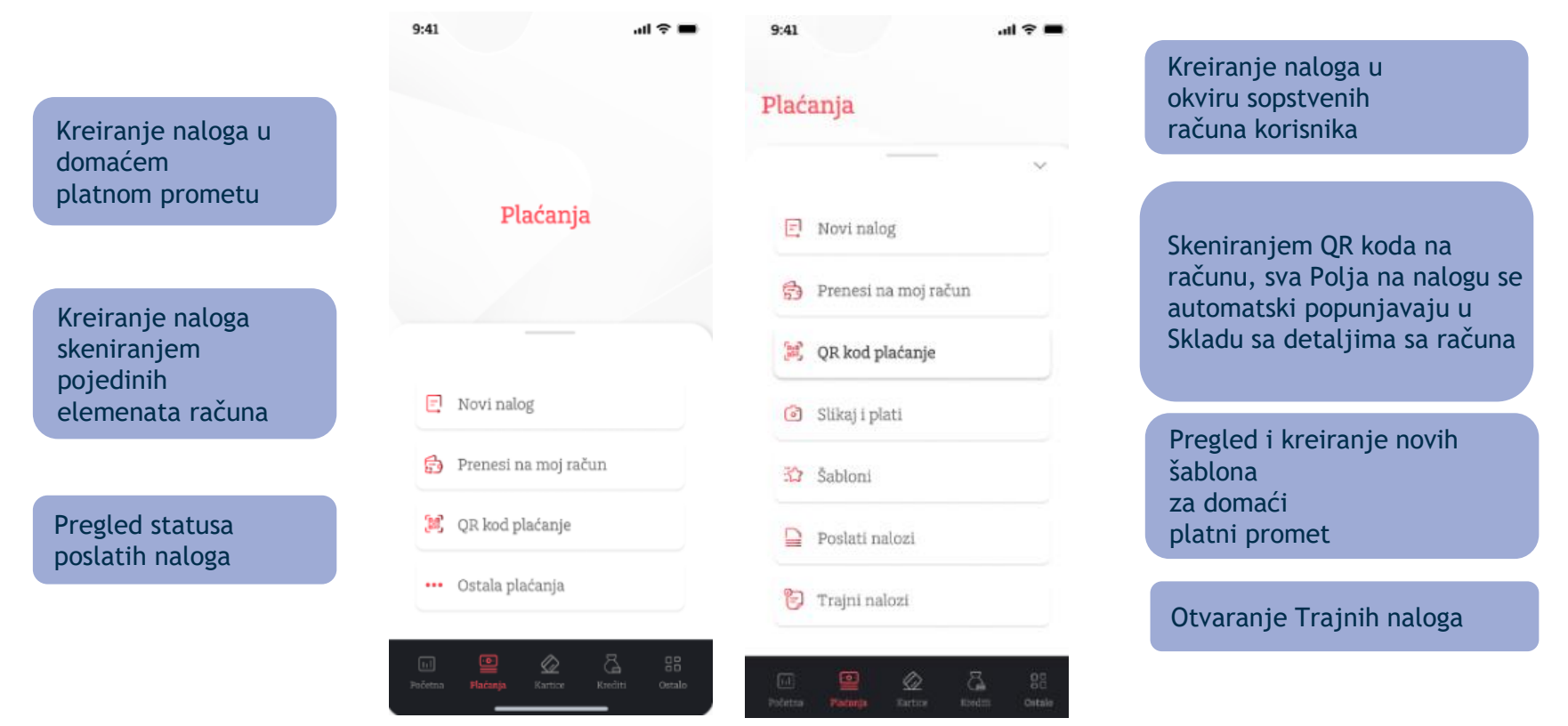

# Plaćanja – Pripremi nalog

Putem ove opcije korisnik može da kreira nalog u domaćem platnom prometu, gdje odredišni račun pripada trećem licu čiji račun može biti u okviru Addiko banke ili bilo koje domaće banke u platnom sistemu Centralne banke Crne Gore.

Korisnik može izabrati da kreira nalog unosom obaveznih polja ili da iskoristi neki od šablona koje je prethodno kreirao.

### Prenos na moj račun:

Putem ove opcije korisnik može da kreira nalog u okviru sopstvenih računa, na ovaj način prenoseći sredstva na račune u domaćoj valuti kao i na račune kartica koje posjeduje u banci.

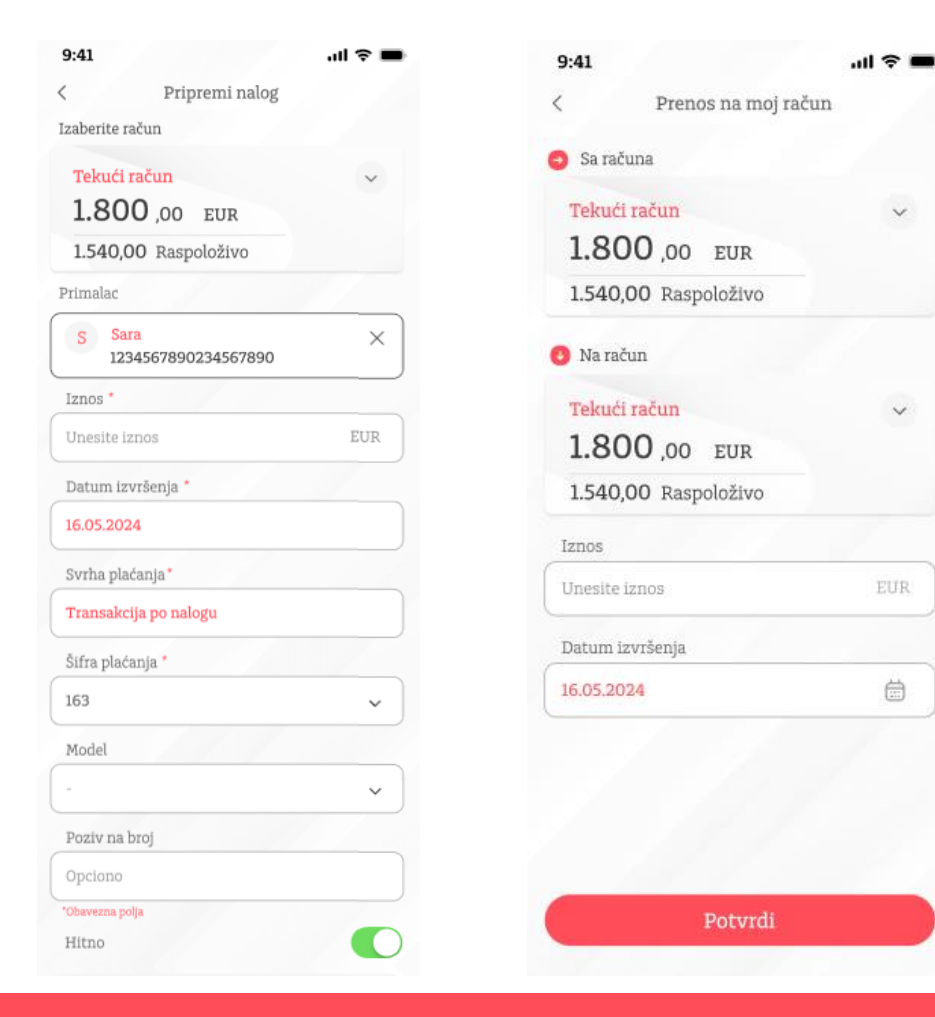

# Plaćanja – <mark>iznos veći ili jednak 10.000 EUR</mark>

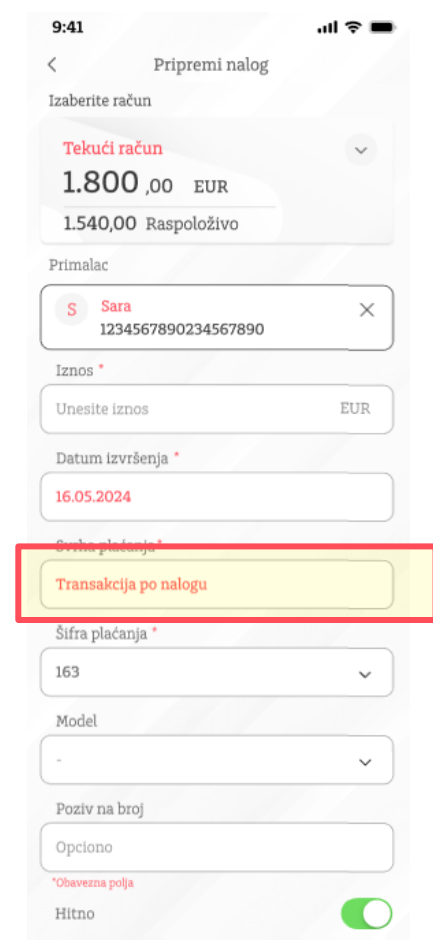

Prilikom popunjavanja platnog naloga, neophodno je da u polje "<u>svrha plaćanja</u>" navedete precizan opis, odnosno vrstu, broj i datum dokumenta koji je osnov transakcije (npr. "tekući troškovi za jul za moje dijete Marko Marković", "zarada za jun 2024" ili "plaćanje po kupoprodajnom ugovoru broj uzz 01/2024 od 05.05.2024").

#### Primjer ispravno unijete svrhe plaćanja:

- 1. Tekući troškovi za jul za moje dijete Marko Marković
- 2. Zarada za jun 2024.
- 3. Plaćanje po kupoprodajnom ugovoru broj UZZ 01/2024 od 05.05.2024

Transakcija može biti realizovana samo ukoliko unijeti opis svrhe transakcije korespondira podacima i informacijama u vezi sa dokumentom koji prati izvršenje transakcije (npr. tačan broj i datum konkretnog ugovora ili fakture, naziva, broja i/ili datuma dokumenta, zajedno sa ukazivanjem na redni broj tranše plaćanja po određenom sporazumu ili dokumentu). Dokumentaciju koja prati izvršenje klijent dostavlja mailom na <u>upp.nalozi.me@addiko.com</u> ukoliko se radi o e/m banking nalogu.

U slučaju da unešeni podaci nisu potpuni i precizni, Banka je u obavezi da prije izvršenja verifikacije platni nalog vrati klijentu na dopunu, kako bi osigurala unošenje adekvatne svrhe.

#### Izuzetak od navedenog pravila su sljedeće platne transakcije:

- 1. Platne transakcije inicirane u banci koje se odnose na uplatu javnih prihoda (porezi, doprinosi, takse, carine i dr) na transakcione račune koje propisuje ministarstvo nadležno za poslove finansija i platne transakcije u korist i na teret transakcionog računa Državnog trezora
- 2. Transfer sopstvenih sredstava na svoj račun za fizička lica (samo za plaćanja u internom platnom prometu ABM)
- 3. Transfer sopstvenih sredstava na svoj račun kod ABM ili druge poslovne banke za pravna lica

# Budžetska plaćanja – primjer najčešćih plaćanja 1/2

#### 1. Plaćanja ka Upravi policije, Ministarstvima, Poreskoj upravi...

| Primalac                 |     |
|--------------------------|-----|
| 🟠 Izaberi primaoca       | >   |
| Broj računa <sup>*</sup> |     |
| 840-80-82                |     |
| Naziv*                   |     |
| Uprava policije          |     |
| Iznos*                   |     |
| 30,00                    | EUR |
| Datum izvršenja*         |     |
| 20.12.2024               |     |
| Svrha plaćanja*          |     |
| Novcana kazna            |     |
| Šifra plaćanja*          |     |
| 100                      | ~   |
| Model                    |     |
| 18                       | ~   |
| Poziv na broj*           |     |
| 1234567890123-302        |     |

#### <u>Šifre opština:</u>

Poslednja tri karaktera za polje: *Poziv na broj* na nalogu za plaćanje

Šifra opštine se upisuje prema Prebivalištu fizičkog lica.

Ova dva podatka u pozivu na broj je potrebno razdvojiti crticom kao u primjeru na slici

<u>Model:</u> Kod budžetskih plaćanja unos modela je obavezan (**18** ili **05** u zavisnosti od Institucije ka kojoj je usmjereno plaćanje)

Poziv na broj odobrenja: Potrebno unijeti JMBG (13 karaktera) i šifru opštine (3 karaktera) šifra opštine se upisuje prema prebivalištu. Ova dva podatka potrebno je razdvojiti crticom

| Naziv opštine | Šifra |
|---------------|-------|
| Podgorica     | 302   |
| Kolašin       | 728   |
| Cetinje       | 310   |
| Bar           | 809   |
| Ulcinj        | 825   |
| Danilovgrad   | 329   |
| Berane        | 604   |
| Plav          | 612   |
| Rožaje        | 620   |
| Bijelo Polje  | 701   |
| Mojkovac      | 710   |
| Andrijevica   | 639   |
| Kotor         | 922   |
| Budva         | 817   |
| Herceg Novi   | 906   |
| Tivat         | 914   |
| Nikšić        | 400   |
| Plužine       | 426   |
| Šavnik        | 418   |
| Pljevlja      | 507   |
| Žabljak       | 515   |
|               |       |

# Budžetska plaćanja – primjer najčešćih plaćanja 2/2

#### 2. Carinska plaćanja

Pripremi nalog

<

| Primalac                  |                                   | Naziv opštine | Šifra | Čića po žita po Davla da ta t        |
|---------------------------|-----------------------------------|---------------|-------|--------------------------------------|
| 🕄 Izaberi primaoca >      |                                   | Podgorica     | 302   | Sifre opstina: Poslednja tri         |
| Broj računa*              |                                   | Kolašin       | 728   | karaktera za polje Poziv na broj     |
| 805-955-02                |                                   | Cetinje       | 310   | na nalogu za plaćanje. Sifra opšti   |
| Naziv*                    |                                   | Bar           | 809   | se upisuje prema prebivalištu        |
| Uprava canna              |                                   | Ulcinj        | 825   | fizičkog lica.                       |
| Iznos*                    |                                   | Danilovgrad   | 329   |                                      |
| LUR LUR                   |                                   | Berane        | 604   | 1                                    |
| 20.12.2024                | Model:                            | Plav          | 612   |                                      |
|                           | za carinska plaćanja              | Rožaje        | 620   |                                      |
| Carina                    | obavezan je unos modela <b>05</b> | Bijelo Polje  | 701   |                                      |
| čifer plajenia *          | obavezan je anos modeta <u>os</u> | Mojkovac      | 710   |                                      |
| 132 V                     | Poziv na broi odobrenia:          | Andrijevica   | 639   | Za više detalja o uplatama           |
| Model                     | validacioni broi za plaćanje      | Kotor         | 977   | javnih prihoda (porezi,              |
| 05                        | obaveza no osnovu javnih pribo    | daBudva       | 817   | doprinosi, takse i dr) propisanih    |
| Poziv na broi*            | Iz padložnosti Upravo carina      | Herceg Novi   | 906   | Zakonom i drugim propisom            |
| 35025-11-001-1234567      |                                   | Tivat         | 914   | kao i način uplate tih prihoda i     |
|                           |                                   | Nikšić        | 400   | izvieštavanie njihovih korisnika     |
| 05                        | <u>Model:</u> 05                  |               | 400   | možete se informisati <b>Ovdie</b>   |
| Poziv na broi zaduženja * |                                   |               | /18   | - mozete se informisati <u>oraje</u> |
| 1910976123000             | Poziv na broj zaduženja: JMB      | G             | 507   |                                      |
| -ouwerns bolie            |                                   | Žabljak       | 515   |                                      |

# Plaćanja putem QR koda

Putem ove opcije korisnik može da izvrsi plaćanje naloga skeniranjem QR koda (QR kod na računu mora biti standardizovan, u suprotnom neće polja na nalogu za plaćanje biti popunjena:

QR kod opcija podrzava više načina plaćanja ovim putem:

- 1. Skeniranjem štampanog računa
- 2. Skenirajem slike računa koja postoji u uređaju na kom je instalirana mbank aplikacija
- 3. Plaćanje iz fajla, ukoliko je račun sačuvan kao fajl na uređaju

Pored ove opcije, takodje je iz samog računa (slike ili dokuemnta) opcijom Share na Addiko Mobile app, odraditi plaćanje putem QR koda.

Opcijom plaćanja putem QR koda, korisniku je omogućeno da brzo, lako i jednostavno, korišćenjem kamere mobilnog telefona, učita podatke sa računa (koji su sadržani u QR kodu) i na taj način automatski popuni sva polja na nalogu.

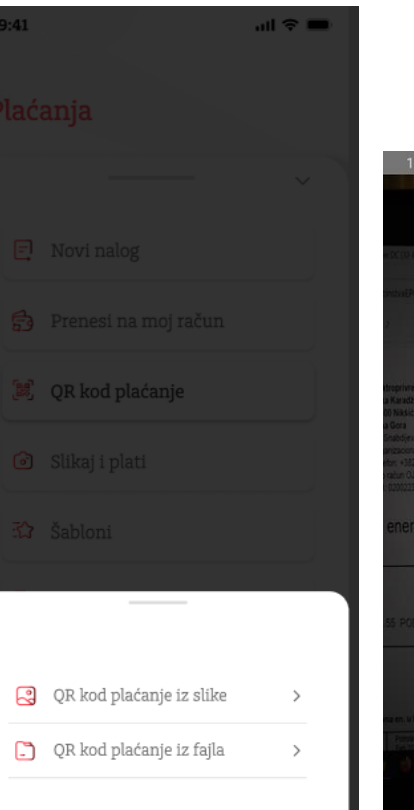

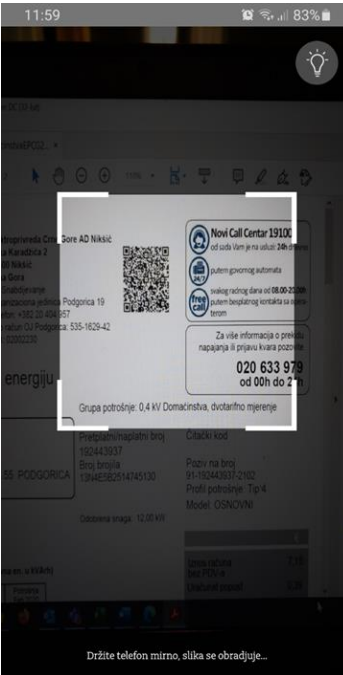

### Trajni nalozi

| - 44.52<br>EUR<br>- 24.52<br>EUR  |
|-----------------------------------|
| - 44.52<br>EUR<br>- 24.52<br>EUR  |
| - 24.52<br>EUR                    |
|                                   |
| - <b>14.52</b><br>EUR             |
| - <b>44.52</b><br>EUR<br>U obradi |
| - 24.52<br>EUR<br>U obradi        |
|                                   |
|                                   |

| 9:41                                                                                | all 🗢 🖿                    |
|-------------------------------------------------------------------------------------|----------------------------|
| < Trajni nalozi                                                                     |                            |
| Placanje minimalnih obaveza po<br>kreditnoj kartici<br>Mjesecno, svakog 10 u mesecu |                            |
| <b>Privatno zdrastveno osiguranje</b><br>Mjesecno, svakog 10 u mesecu               |                            |
| Racun za internet<br>Mjesecno, svakog 5 u mesecu                                    |                            |
| Zahtev za novi tranji nalog<br>fiksni iznos<br>Mjesecno, svakog 10 u mesecu         |                            |
| Zahtev za novi tranji nalog<br>fiksni iznos<br>Mjesecno, svakog 10 u mesecu         | - 24.52<br>EUR<br>U obradi |
|                                                                                     |                            |

- Zahtev za novi trajni nalog- > Fiksni iznos
- E Zahtev za novi trajni nalog- > Plaćanje duga po kreditnoj kartici

### Putem ove opcije korisnik može da kreira trajne naloge:

- 1. Zahtjev za trajni nalog fiksan datum po odabiru (mjesečno)
- 2. Zahtjev za trajni nalog za plaćanje obaveza po kreditnoj kartici
- 3. Lista zahtjeva pregled poslatih zahtjeva za trajni nalog

#### Addiko Mobile - Korisničko uputstvo, decembar 2024.

 $\Diamond$ 

### Slikaj i plati

Opcijom "Slikaj i plati", korisniku je omogućeno da korišćenjem kamere mobilnog telefona prepozna najčešće elemente sa uplatnice (Telekom, EPCG,Vodovod, itd.) i prenese ih na nalog za plaćanje. Polja koja se mogu prenijeti na ovaj način su iznos, račun za plaćanje i poziv na broj odobrenja

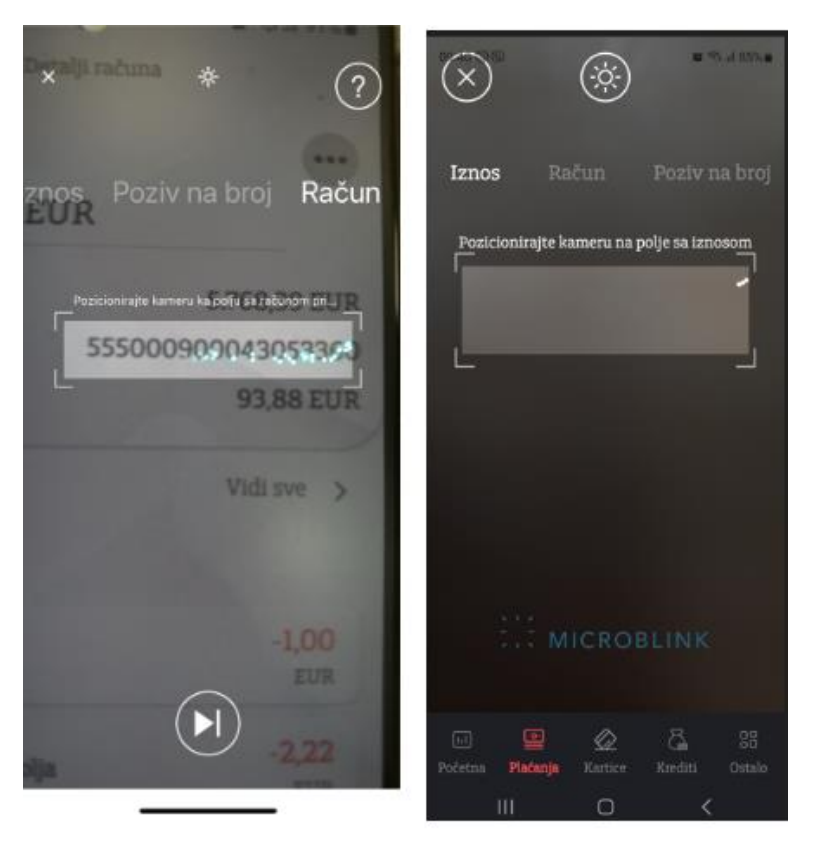

# Šabloni

Putem opcije "Šabloni" korisnici mogu izvršiti kreiranje novih šablona koji će biti korišćeni u domaćem platnom prometu. Korisnici mogu sami izabrati ime šablona i dodjeliti mu avatar - sliku koja najbliže opisuje šablon radi lakšeg prepoznavanja.

Dodatno, korisnici za svaki od šablona mogu izabrati da li žele da bude prikazan na početnoj strani, na ovaj način olakšavajući sebi kreiranje naloga.

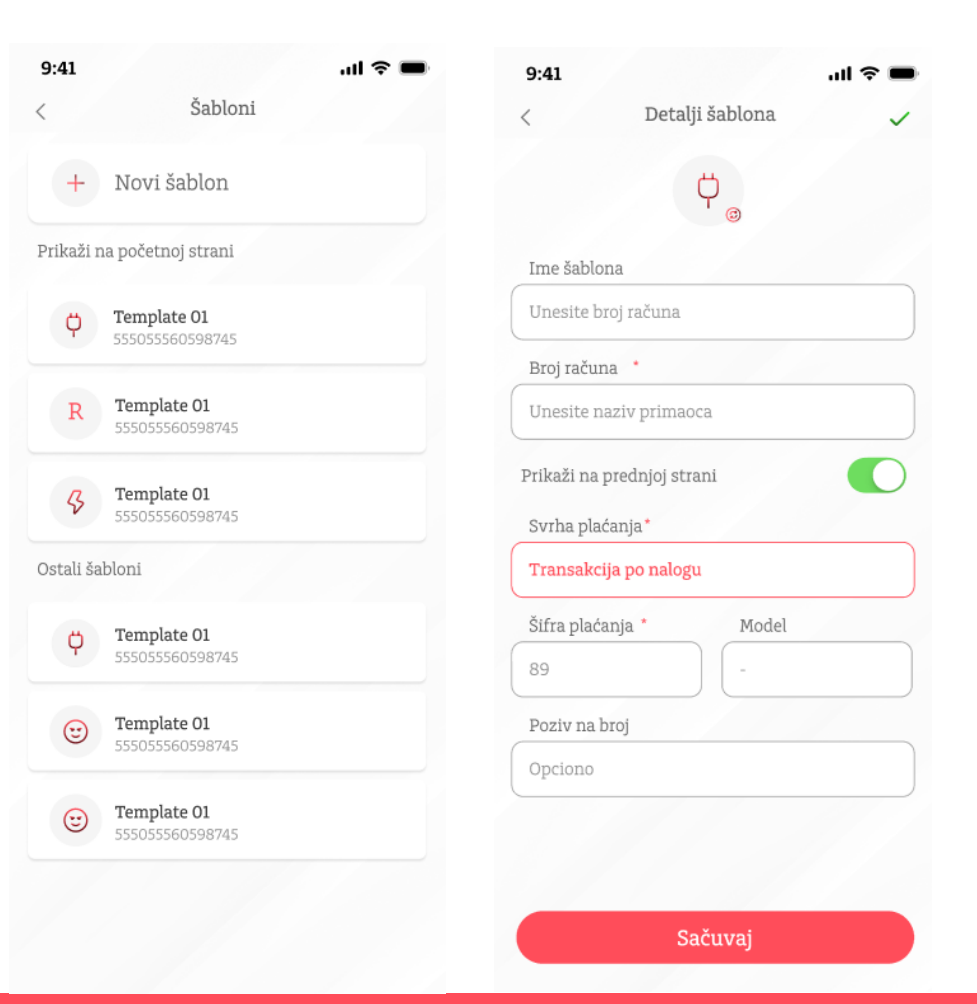

### Kartice - Pregled kartica

Putem opcije "Kartice", raspoložive su seldeće opcije:

- 1. Pregled kartica
- 2. Poručivanje kartica
- 3. Povećanje limita po kartici
- 4. Vidi PIN
- 5. Reset / Poručivanje PIN-a
- 6. Blokada / Deblokada kartice

### 1. Pregled kartica

Korisnik dobija pregled svih aktivnih kartica.

Iz ovog menija, korisnik može izvršiti blokadu kartice izborom opcije "Blokiraj". Takođe, korisnik može videti kompletnu potrošnju po kartici pritiskom na bilo koji deo ekrana.

Otvaranjem pregleda potrošnje po kartici korisnik dobija pregled:

- 1. Proknjiženih transakcija kreiranih korišćenjem kartice
- 2. Aktivnih rezervacija (transakcija koje tek treba da budu proknjižene)

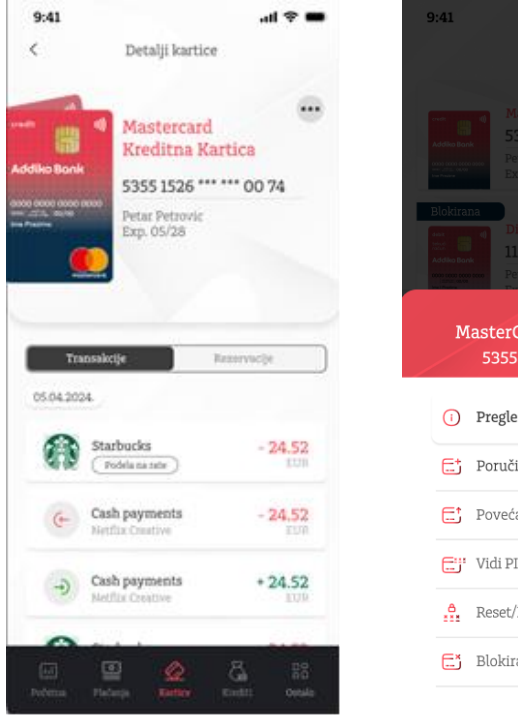

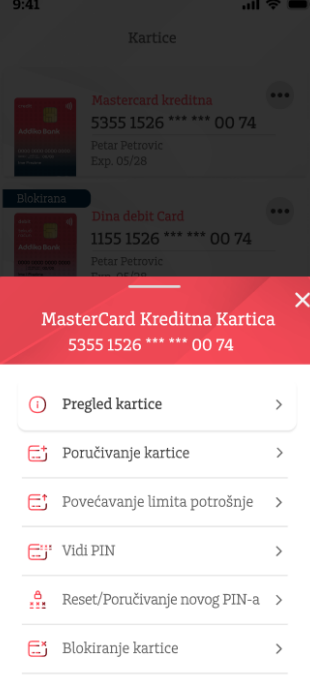

### Kartice – podjela na rate

Transakcije odrađene Mastercard kreditnom karticom jednostavno možete podijeliti na 2 do 24 rate prko Addiko mobile aplikacje. Odabirom kartice ulazite u listu transakcija odrađenih vašom kreditnom karticom.

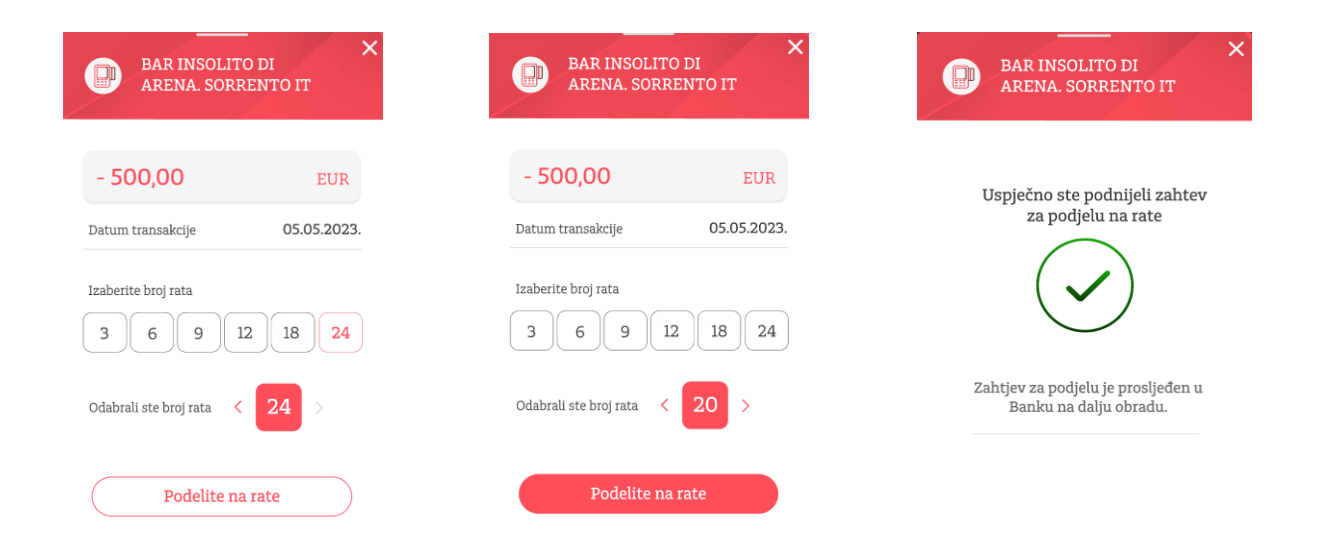

Izborom transakcije koju želite podijeliti na rate , otvara vam se ekran sa prikazom detalja kao i Opcijom Podijeli. Odabirom ove opcije, aplikacija vas vodi na sledeći ekran gdje birate broj rata na koliko želite podijeliti vašu transakciju. Klikom na Podijeli zahtjev za podijelu je uspješno poslat na Banku.

### Krediti

Putem opcije "Krediti" klijentima je na raspolaganju pregled svih aktivnih kredita. Za svaki od kredita klijent ima mogućnost detaljnijeg pregleda (kamatna stopa, rata kredita, datum otplate, itd.).

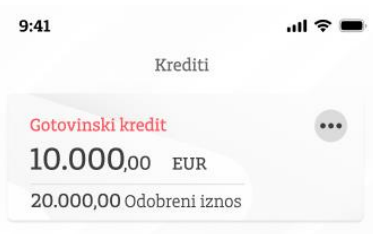

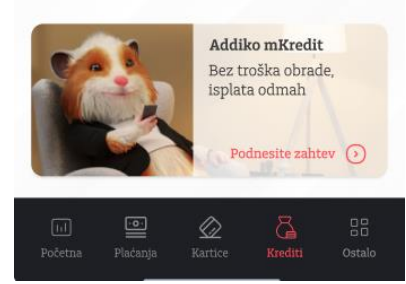

| GOLOVIIISKI KIE     | dit .            |
|---------------------|------------------|
| 10.000,00           | O EUR            |
| Odobreni iznos      | 20.000,0         |
| Kamatna stopa       | 9,579            |
| Broj računa         | 5500090023777161 |
| Datum isplate       | 29.09.2023       |
| iznos rate          | 200,0            |
| Datum dospeca       | 01.01.2026       |
| Broj ugovora        | SECL1234567      |
| Nedavne transakcije |                  |
| Nen                 | na transakcija   |
|                     |                  |
|                     |                  |
|                     |                  |
|                     |                  |

### Zahtjev za kredit/pozajmicu-mkredit

Ukoliko imate otvoren transakcioni račun i redovan prijem zarade u Addiko banci, možete podnijeti zahtjev za mKredit brzo i jednostavno i bez dodatne papirologije. Kredit se isplaćuje na vaš račun odmah, bez odlaska u banku.

Pored opcije zahtjeva za kredit, moguće su i opcije za podnošenje zahtjeva:

- za kreditnu karticu i
- za prekoračenje po tekućem računu

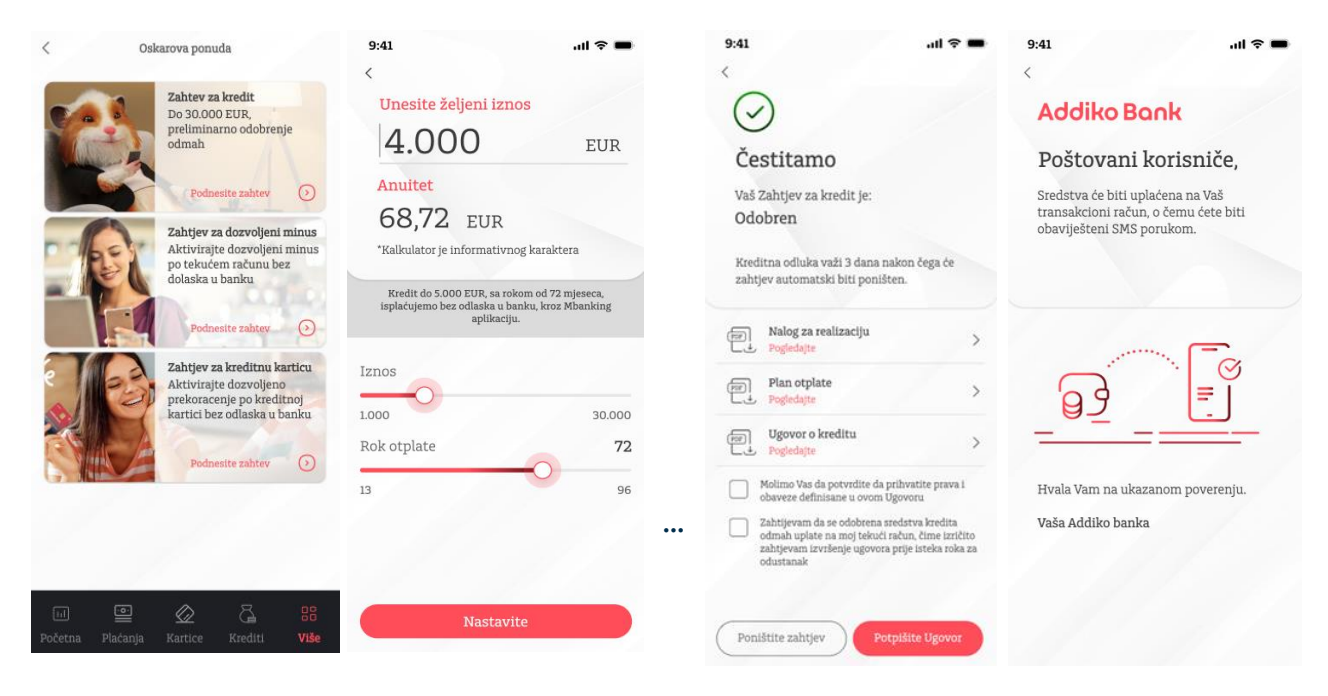

### Zahtjev za kredit - online podnošenje zahtjeva

### mWebkredit

Klikom na opciju *Zahtjev za kredit* mozete brzo, lako i jednostano podnijeti zahtjev za kredit, i naši kreditni referenti će Vas kontaktirati u najracćem mogućem roku od moemnta Vaše prijave

Zahtjev za kredit Do 30.000 EUR. 4.000preliminarno odobrenje odmah Anuitet Podnesite zahtjev Iznos 1.000 Rok otplate 13  $\langle \rangle$ Ostal

0 Se 1 97%

Zahtjev za kredit/ pozajmicu

Ο

09:12

1

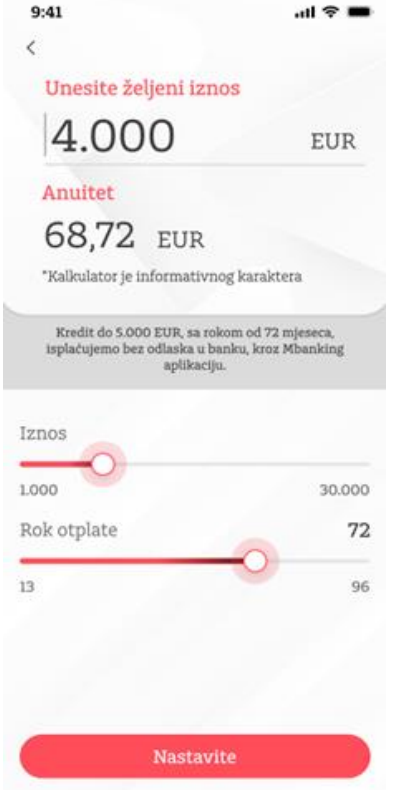

#### Addiko Mobile - Korisničko uputstvo, decembar 2024.

### Ostalo 1/2

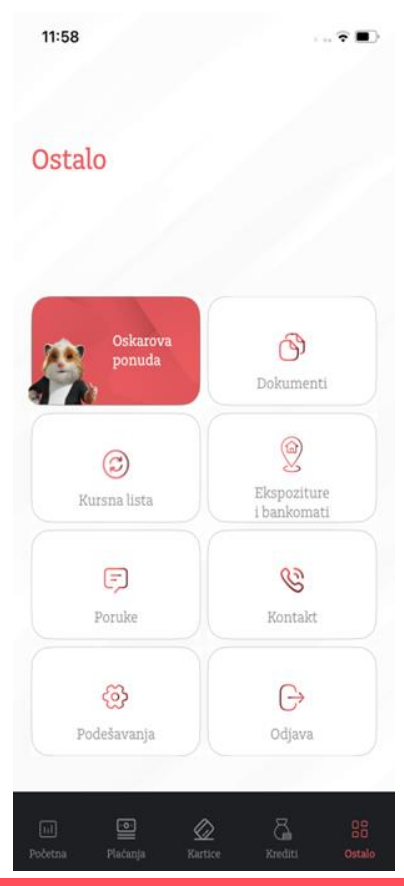

| 5.41 |                                        |    | 5.41             |                                                        |                 |
|------|----------------------------------------|----|------------------|--------------------------------------------------------|-----------------|
| <    | Pregledajte dokumente                  |    | <                | Poruke                                                 | (               |
|      |                                        |    | Primljeno        | Poslato                                                | Obave           |
| ~    | Dozvoljeno prekoračenje<br>01.01.2024. | >  |                  |                                                        | 1               |
|      | Status:Uspešan                         |    | 01.03.2023. 10:3 | 34                                                     |                 |
| ×    | Dozvoljeno prekoračenje po             | >  | √_ Najav         | va Tehnickog Odrza                                     | avanja          |
| ~    | kreditnoj kartici                      | -  | Postov           | ani korisnici, zbog plani:                             | ranih           |
|      | Status:Poništen                        |    | aktivn<br>sistem | osti odrzavanje i unapre<br>a                          | djenja          |
|      | Dozvolieno prekoračenie                |    |                  |                                                        |                 |
| ×    | 01.01.2024.                            | >  | 01.03.2023. 10:3 | 34                                                     |                 |
|      | Status:Poništen                        |    |                  |                                                        |                 |
| ~    | mKredit                                | ~  | ↓ → Najav        | a Tennickog Odrza                                      | ivanja          |
| 2    | 01.01.2024.                            | -  | aktivn           | 'ani korisnici, zbog plani<br>osti odrzavanje i unapre | ranih<br>djenja |
|      | Status:0 obradi                        |    | sistem           | a                                                      |                 |
| 1    | Dozvoljeno prekoračenje                | >  |                  |                                                        |                 |
|      | Status:Uspešan                         |    | 01.03.2023. 10:3 | 34                                                     |                 |
|      | Dozvolieno prekoračenie po             |    | Vajav            | va Tehnickog Odrza                                     | avania          |
| ×    | kreditnoj kartici                      | >  | Postov           | ani korisnici, zbog plani                              | ranih           |
|      | 01.01.2024.                            |    | aktivn           | osti odrzavanje i unapre                               | djenja          |
|      | Status:Poništen                        |    | Sistem           | d                                                      |                 |
| ×    | Dozvoljeno prekoračenje                | >  | 01.03.2023. 10:3 | 34                                                     |                 |
| ~    | 01.01.2024.<br>Status:Poništen         |    |                  |                                                        |                 |
|      |                                        |    | 🕞 Najav          | va Tehnickog Odrza                                     | avanja          |
|      |                                        |    | Postov           | ani korisnici, zbog plani                              | ranih           |
|      |                                        |    | sistem           | osti odrzavanje i unapre<br>a                          | ujenja          |
|      |                                        |    | -                |                                                        |                 |
|      |                                        | 88 |                  | · · · · · · · · · · · · · · · · · · ·                  | 5               |
|      |                                        | -  | Početna Pla      |                                                        |                 |

|        |          |         |          | Ostalo     | PO  |
|--------|----------|---------|----------|------------|-----|
|        |          |         |          |            |     |
|        |          |         |          |            |     |
| Prode  | ad doki  | imenta  | ciie n   | ndnesenih  | D   |
| ricgu  | u uonu   |         | icije po | Junesennin | - F |
| zahtje | eva za j | proizvo | ode put  | tem        | р   |
| Addik  | o mobi   | le apli | kacije   |            |     |

Pregled primljenih i poslatih oruka, kao i Obavještenja

.ul 🗢 🔳

Co ()

Obaveštenja

| <                    | Kur                                | sna lista      | 1        | (      |
|----------------------|------------------------------------|----------------|----------|--------|
| Datum ki<br>Datum za | eiranja 10.01.20<br>Idnje promjene | 25<br>10.01.20 | 25       |        |
| 4                    | AUD                                |                | Kupovina | 1,6630 |
|                      | • Australija                       |                | Srednji  | 1,6630 |
| _                    | 1 AUD                              |                | Prodajni | 1,6630 |
|                      | BAM                                |                | Kupovina | 1,9558 |
| The second           | Bosna i                            |                | Srednji  | 1,9558 |
|                      | 1 BAM                              | d              | Prodajni | 1,9558 |
| -                    | CAD                                |                | Kupovina | 1,5202 |
|                      | Kanada                             |                | Srednji  | 1,483  |
|                      | 1 CAD                              |                | Prodajni | 1,4460 |
| -                    | CHF                                |                | Kupovina | 0,9632 |
| C                    | Švajcarska                         |                | Srednji  | 0,9397 |
| -                    | 1 CHF                              |                | Prodajni | 0,9162 |
|                      | DKK                                |                | Kupovina | 7,4609 |
|                      | Danska                             |                | Srednji  | 7,4609 |
|                      | 1 DKK                              |                | Prodajni | 7,4609 |
|                      | . <u>.</u>                         | $\bigotimes$   | 5        |        |
|                      |                                    |                |          |        |

Pregled kursne liste

| 09:13 |                                                              | SHI 96%  |
|-------|--------------------------------------------------------------|----------|
| <     | Spisak ekspozitura i bankomata                               | $\Delta$ |
| Pr    | etraga                                                       | Q        |
|       | Bul. Save Kovacevica 74 (Mall of<br>Montenegro)<br>Podgorica | 1,0 km   |
| 俞     | Bulevar Svetog Petra Cetinjskog<br>37<br>Podgorica           | 2,4 km   |
| 俞     | Blaža Jovanovica 8 (TC Bazar)<br><sup>Podgorica</sup>        | 3,2 km   |
| 俞     | Mediteranska bb<br><sup>Budva</sup>                          | 37,7 km  |
| 俞     | Maršala Tita 3<br><sup>Bar</sup>                             | 38,8 km  |
| 俞     | Trg Mata Petrovica, TC Kamelija<br><sub>Kotor</sub>          | 40,5 km  |
| 俞     | Industrijska zona bb<br><sup>Kotor</sup>                     | 42,9 km  |
| 俞     | Trg Slobode 29<br>Nikšic                                     | 46,8 km  |
| 俞     | Njegoševa 20<br>Herceg Novi                                  | 59,8 km  |
| 俞     | Sutorina bb (HDL Novi Mall)<br>Sutorina                      | 63,3 km  |
| Ū     |                                                              | ଞ        |
|       | pa <b>Lista</b> Okomene P                                    |          |
|       |                                                              |          |

Pregled ekrpozitura i bankomata i njihov prikaz na mapi

### Ostalo 2/2

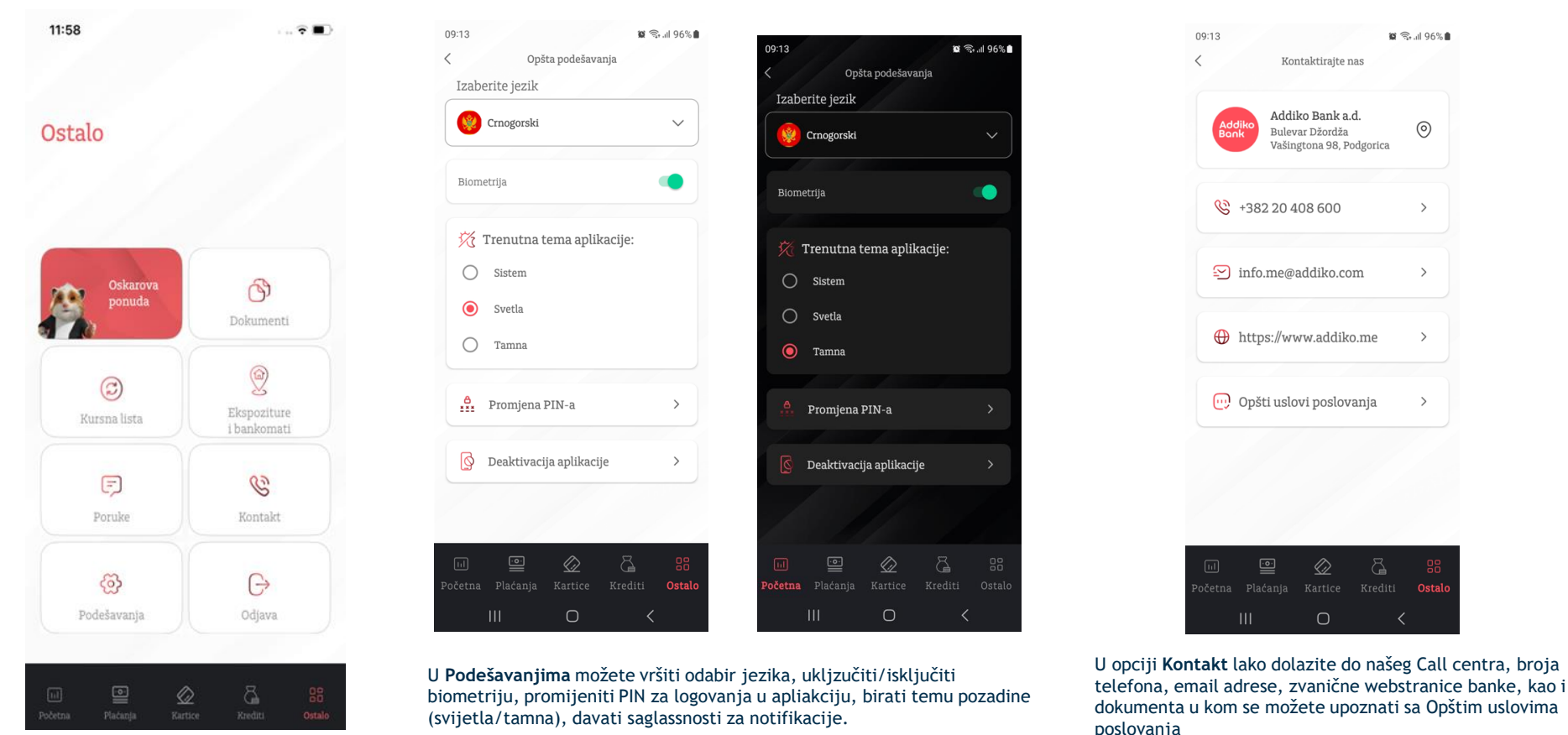

Addiko Mobile - Korisničko uputstvo, decembar 2024.